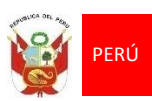

Ministerio del Interior Equipo Funcional de Estadística, Tecnologías de la Información y Comunicaciones.

# SISTEMA WEB DE GESTIÓN DE CONVOCATORIAS CAS

# **MANUAL DE USUARIO**

| Código:                    | EFETIC-2017-004                                                                            |
|----------------------------|--------------------------------------------------------------------------------------------|
| Versión:                   | 1.0                                                                                        |
| Fecha de la versión:       | 25/05/2017                                                                                 |
| Creado por:                | Willian Cesar Yamunaque Cruz                                                               |
| Aprobado por:              | Lic. Carmela Piedad Alvarez Ramos                                                          |
| Nombre del archivo:        | EFETIC-2017-004-Manual-de-Usuario-para-el-Sistema-de-<br>Gestion-de-Convocatorias-CAS.docx |
| Nivel de confidencialidad: | Ваја                                                                                       |

## Historial de Revisiones

| Fecha      | Versión | Modificado/Creado por        | Descripción de la modificación |
|------------|---------|------------------------------|--------------------------------|
| 16/05/2017 | 1.0     | Willian Cesar Yamunaque Cruz | Creación del primer documento  |
|            |         |                              |                                |
|            |         |                              |                                |

## Aprobación

| Fecha | Nombre                               | Cargo                                                                                    | Sello y Firma |
|-------|--------------------------------------|------------------------------------------------------------------------------------------|---------------|
|       | Lic. Carmela Piedad<br>Álvarez Ramos | Equipo Funcional de<br>Estadística, Tecnologías de la<br>Información y<br>Comunicaciones |               |

## Mejora Continua

| Fecha | Revisor/Auditor | Resumen de Observaciones |
|-------|-----------------|--------------------------|
|       |                 |                          |

## PRESENTACION

La Gestión de la Información es un proceso transversal a las operaciones asistenciales y administrativas desplegadas por cualquier institución u organización pública o privada, abarcando y soportando funciones de diferentes áreas y unidades, ubicadas tanto en el ámbito local como remoto, las cuales requieren de manera crítica, contar con información completa, oportuna, consistente y de calidad.

En este contexto, SALUDPOL viene desarrollando esfuerzos para la implementación de mejoras en la Gestión de la Información, con características de calidad, consistencia y oportunidad, mediante el desarrollo y puesta en producción de aplicaciones Inhouse, orientados a agilizar y simplificar el despliegue de los procesos asistenciales y administrativos. Es así que EFETIC-SALUDPOL desarrolla y pone a disposición de uso el Sistema Informático "Gestión de Convocatorias CAS", mediante la cual se tramitara oportunamente las postulaciones a procesos de convocatoria CAS, así como su correspondiente evaluación, selección y publicación.

Por lo expuesto, el presente manual de uso permitirá que los postulantes y seleccionadores que participen en los procesos de Convocatoria CAS, utilicen el Sistema Informático "**Gestión de Convocatorias CAS**", para registrar la postulación a un proceso CAS y toda la documentación requerida, los resultados de las diferentes etapas de evaluación y la publicación final correspondiente, todo esto de manera eficaz y oportuna, orientados a reducir y optimizar los tiempos de respuesta y plazos de atención.

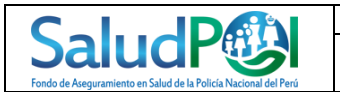

# INDICE

| 1.      | Introducción                                                           | 5  |
|---------|------------------------------------------------------------------------|----|
| 2.      | Objetivo del Sistema                                                   | 6  |
| 3.      | Finalidad del documento                                                | 7  |
| 4.      | Inicio en el Sistema                                                   | 8  |
| 4.1.    | Ruta de Acceso al Sistema                                              | 8  |
| 4.2.    | Registro en el Sistema                                                 | 10 |
| 4.3.    | Ingreso al Sistema                                                     | 11 |
| 5.      | Funcionalidades del Rol "Postulante"                                   | 13 |
| 5.1.    | Postular a Convocatoria                                                | 13 |
| 5.2.    | Registro de Curriculum                                                 | 15 |
| 5.3.    | Información Personal                                                   | 15 |
| 5.4.    | Datos Adicionales                                                      | 16 |
| 5.5.    | Formación Académica                                                    | 16 |
| Hacer   | Clic en agregar                                                        | 16 |
| Ingresa | ar su formación académica                                              | 16 |
| 5.6.    | MAESTRIA / POSTGRADO / DOCTORADO                                       | 17 |
| Hacer   | Clic en agregar                                                        | 17 |
| 5.7.    | EXPERIENCIA LABORAL                                                    | 17 |
| 5.8.    | CURSOS / DIPLOMADOS / ESPECIALIZACIONES                                | 18 |
| Hacer   | Clic en agregar                                                        | 18 |
| 5.9.    | IDIOMAS                                                                | 19 |
| Hacer   | Clic en agregar                                                        | 19 |
| 5.10.   | REFERENCIAS PERSONALES Y/O PROFESIONALES                               | 19 |
| 5.11.   | OTROS REQUISITOS MINIMOS – CONOCIMIENTOS                               | 20 |
| Hacer   | clic en agregar para ingresar otros requisitos mínimos – conocimientos | 20 |
| Luego   | hacer clic en siguiente para continuar con el registro del postulante  | 20 |
|         | 20                                                                     |    |
| 6.      | DOCUMENTOS                                                             | 21 |
| 7.      | MENSAJE DE TERMINO DE POSTULACION                                      | 22 |
|         |                                                                        |    |

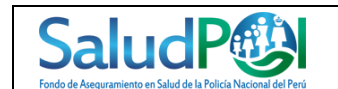

| SALUDPOL                                | EFETIC-2017-004   |
|-----------------------------------------|-------------------|
| Manual de Usuario                       | Versión 1.0       |
| Sistema de Gestión de Convocatorias CAS | Fecha: 25/05/2017 |

## 1. Introducción

Este documento contiene información necesaria para el uso adecuado del Sistema Informático de "Gestión de Convocatorias CAS".

El Sistema Informático "Gestión de Convocatorias CAS", está pensado y diseñado para brindar un puente de comunicación ágil y oportuna entre los Postulantes a procesos de Convocatorias CAS y el Equipo Funcional de Gestión de Recursos Humanos, disponiendo para los últimos información y documentación sustentadora de postulante por proceso convocado.

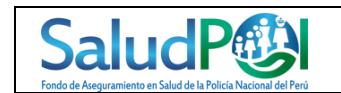

| SALUDPOL                                | EFETIC-2017-004   |
|-----------------------------------------|-------------------|
| Manual de Usuario                       | Versión 1.0       |
| Sistema de Gestión de Convocatorias CAS | Fecha: 25/05/2017 |

## 2. Objetivo del Sistema

Agilizar la comunicación entre la institución y los postulantes a procesos de convocatoria CAS, facilitando la carga de información y documentación de los últimos, fortaleciendo y simplificando los procesos administrativos.

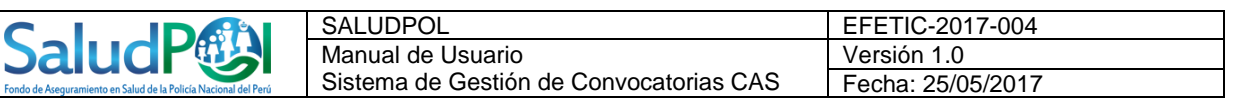

## 3. Finalidad del documento

La finalidad de este documento es proporcionar una guía para el acceso inicial al Sistema Informático "Gestión de Convocatorias CAS", así como del uso de las funcionalidades organizadas sobre roles diferenciados, orientados a facilitar el registro, mantenimiento y consulta de la información, correspondiente a los procesos de convocatoria CAS de la Institución.

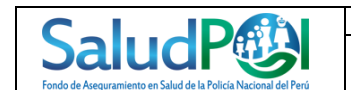

#### 4. Inicio en el Sistema

Para hacer uso del Sistema Informático "Gestión de Convocatorias CAS" es necesario contar con una credencial de acceso al mismo (Usuario y Contraseña), la cual el usuario postulante puede crear en línea facilitando unos pocos datos.

#### 4.1. Ruta de Acceso al Sistema

La ruta de acceso al Sistema Informático "Gestión de Convocatorias CAS" está disponible a través del sitio Web de SALUDPOL, cuya dirección es:

#### http://www.saludpol.gob.pe

Encontrándose dentro del sitio web de SALUDPOL, ubicamos en la barra de menús la opción o enlace "**Convocatorias CAS**" y hacemos Click sobre ella.

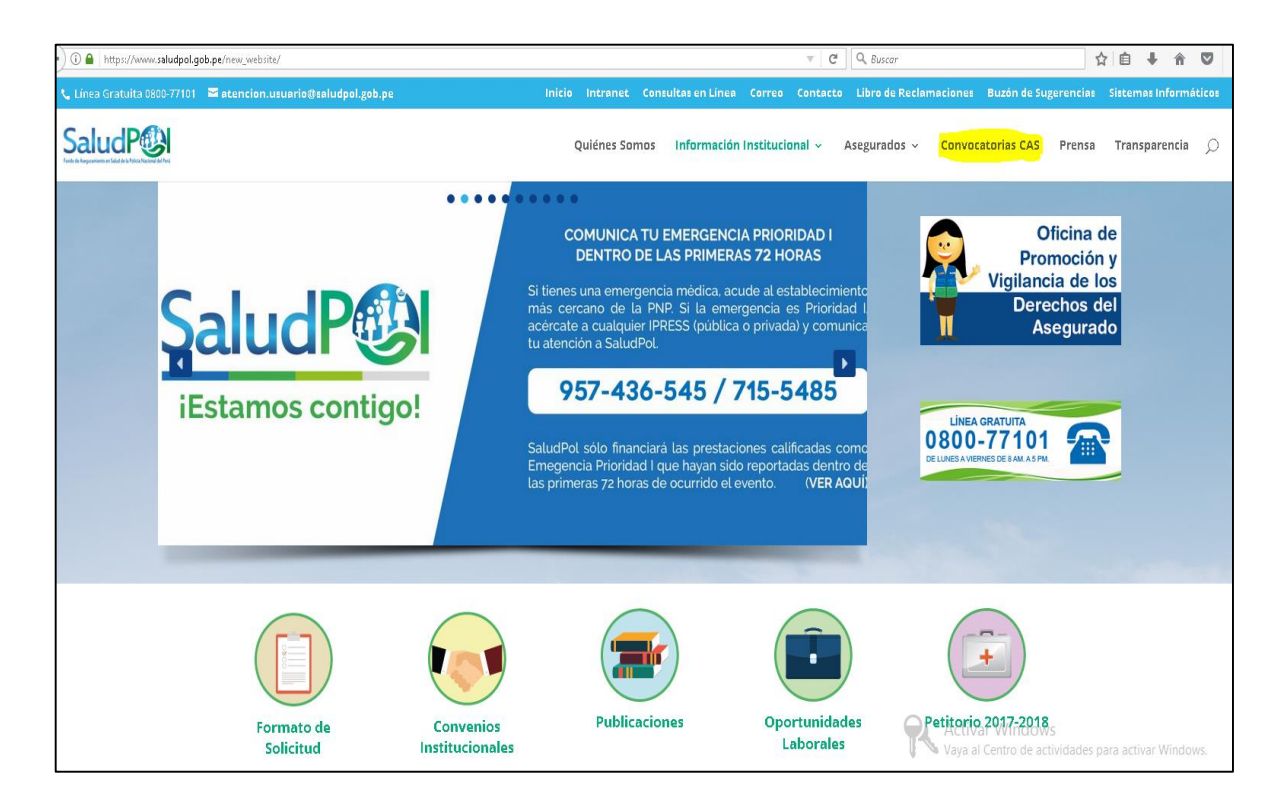

En la ventana resultante, ubicamos el botón "Postular" y hacemos Click sobre el mismo.

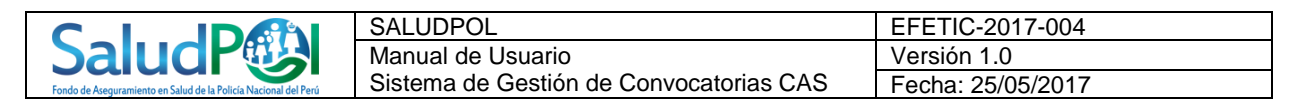

| 📞 Linea Gratuita 0800-77101 🛛 🛎 atencion.usuario@saludpol.gob.pe                   | Inicio Intranet Consultas en Línea Correo Conta                                  | cto Libro de Reclamaciones Buzón de Sugerencias Sistemas Informáticos                         |
|------------------------------------------------------------------------------------|----------------------------------------------------------------------------------|-----------------------------------------------------------------------------------------------|
|                                                                                    | Quiénes Somos 🛛 Información Institucional 🗸                                      | Asegurados - Convocatorias CAS Prensa Transparencia 💭                                         |
|                                                                                    | CONVOCATORIAS CAS 2017                                                           |                                                                                               |
| ANEXO N° 01<br>Declaración Jurada - No tener<br>inhabilitación vigente según RNSDD | ANEXO Nº 02<br>Declaración Jurada - No tener deudas<br>por concepto de alimentos | ANEXO Nº 03<br>Declaración Jurada - Nepotismo                                                 |
| Manual:<br>Manual del Sistema de Postulación para<br>CAS                           | Registro:<br>Registrate en el Sistema de Postulación<br>para CAS                 | Postulación:<br>Accede y postula a una convocatoria en<br>el Sistema de Postulación para CAS: |
| Descargar                                                                          | Registrarme                                                                      | Postular                                                                                      |
| Mostrar 10 🗸 registros                                                             |                                                                                  | Buscar:                                                                                       |
| PROCESO \$ CARGO \$ CANT \$ AREA USUARIA                                           | ♦ BASES ♦ EVALUACION RESULTADO<br>♦ BASES ♦ CURRICULAR ¢ CONOCIMIENTO:           | ENTREVISTA<br>PERSONALY<br>COMPUTO<br>FINAL<br>FINAL                                          |

Con estos simples pasos habremos llegado a la ventana de inicio de sesión.

| app-grh. <b>saludpol.gob.pe</b> :8097/convocatorias/ | ▼ EI   C ] Q. Buscor                                                             | ê ↓ |
|------------------------------------------------------|----------------------------------------------------------------------------------|-----|
|                                                      | Saluce Perio<br>Fondo de Areguramiento en Salud de la Polícia Nacional del Perio |     |
|                                                      | Acceso al Sistema de Convocatorias Cas                                           |     |
|                                                      | Usuario                                                                          |     |
|                                                      | Clave                                                                            |     |
|                                                      | Ingresar                                                                         |     |
|                                                      | Registrarse como Postulante<br>Guia de Usuario                                   |     |
|                                                      |                                                                                  |     |
|                                                      |                                                                                  |     |
|                                                      |                                                                                  |     |

Estando en la ventana de inicio de sesión el usuario postulante puede realizar lo siguiente:

- Ingresar al Sistema y tramitar su postulación al proceso de convocatoria CAS de interés.
- Registrarse como postulante para recibir sus credenciales de acceso.

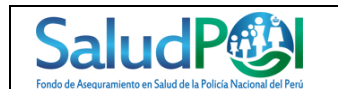

| SALUDPOL                                | EFETIC-2017-004   |
|-----------------------------------------|-------------------|
| Manual de Usuario                       | Versión 1.0       |
| Sistema de Gestión de Convocatorias CAS | Fecha: 25/05/2017 |

#### 4.2. Registro en el Sistema

Todo postulante que desee participar en un proceso de convocatoria CAS vigente, deberá realizar dicho trámite sobre el Sistema Informático "Gestión de Convocatorias CAS", para lo cual necesitara credenciales de acceso (Usuario y Contraseña), los cuales le serán facilitados previo registro en el Sistema.

Primero hacemos Click en el enlace "Registrar Como Postulante".

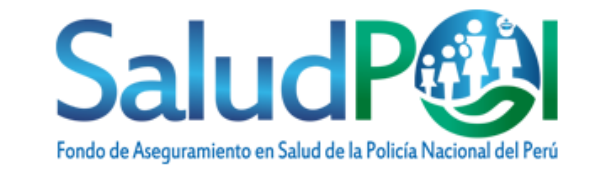

| Acceso al Sistema de Convocatorias Cas |                 |  |
|----------------------------------------|-----------------|--|
| Usuario                                |                 |  |
| Clave                                  |                 |  |
|                                        | Ingresar        |  |
| Registrarse                            | como Postulante |  |
| Guia de Usu                            | ario            |  |

En la ventana resultante completamos los datos solicitados, asegurándose que el número de DNI y correo electrónico sean correctos, ya que servirán para crear una sola credencial de acceso y facilitarle los datos de la misma.

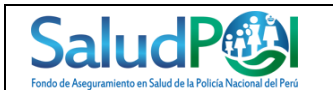

| SALUDPOL                                | EFETIC-2017-004   |
|-----------------------------------------|-------------------|
| Manual de Usuario                       | Versión 1.0       |
| Sistema de Gestión de Convocatorias CAS | Fecha: 25/05/2017 |

|                        |                                           | REGISTRO DE         | POSTULANTE           |                                      |
|------------------------|-------------------------------------------|---------------------|----------------------|--------------------------------------|
|                        |                                           | DATOS PER           | SONALES              |                                      |
| Nombre                 | Nombre Pa                                 | aterno Paterno      | Materno              | Matemo                               |
| N° Documento Identidad | N° Documento Identidad                    | Sexo 🔿 Masculino 🔿  | ) Femenino           |                                      |
|                        |                                           | DOMICILIO           | ACTUAL               |                                      |
| Departamento           | Seleccionar Departamei 🖌 🛛 🖓              | vinciaSeleccionar F | Provincia 🗸 Distrito | Seleccionar Distrito                 |
| Domicilio              | Domicilio                                 |                     |                      |                                      |
|                        |                                           | NUMEROS TE          |                      |                                      |
| Telf. Fijo             | Telefono Fijo C                           | Celular Celular     |                      |                                      |
|                        |                                           | CORREO ELE          | ECTRONICO            |                                      |
| Correo                 | Correo Electronico                        |                     |                      |                                      |
|                        |                                           | REGISTRO I          | DE CLAVE             |                                      |
| Clave                  | Clave                                     |                     |                      |                                      |
| со                     | LEGIATURA (solo si el puesto lo requiere) |                     |                      | OBSERVACIONES                        |
| ¿Es us                 | ted Colegiado? 🛛 🔿 Si 🔿 No                |                     | Pers                 | sona con Discapacidad 🛛 🔿 Si 🔿 No    |
| ¿Se encuer             | ntra Habilitado? 🛛 🔿 Si 🔿 No              |                     | Pers                 | ona Licenciado FF.AA. O Si O No      |
|                        |                                           | Guardar P           | ostulante            | Vaya al Centro de actividades para a |

Una vez completados correctamente los datos de registro hacemos Click en el botón "Guardar Postulante", finalmente nos devolverá un mensaje de confirmación facilitándonos el nombre de Usuario y Contraseña registrados.

| Usted ha sido registro Correctamente<br>Ingresar con su usuario rena_enco@hotmail.com y clave 123456 | ×  |
|----------------------------------------------------------------------------------------------------|----|
|                                                                                                    | ок |

#### 4.3. Ingreso al Sistema

Para acceder al Sistema, el usuario deberá ingresar los datos de su credencial de acceso (Usuario y Contraseña), obtenidos durante el proceso de registro en el Sistema, luego hacemos Click en el botón "**Ingresar**", luego de ello podrá iniciar o continuar el trámite de su postulación de interés.

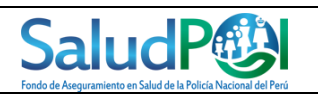

| SALUDPOL                                | EFETIC-2017-004   |
|-----------------------------------------|-------------------|
| Manual de Usuario                       | Versión 1.0       |
| Sistema de Gestión de Convocatorias CAS | Fecha: 25/05/2017 |

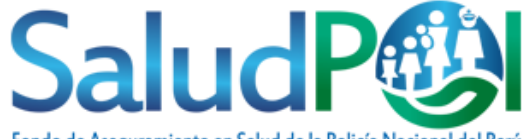

Fondo de Aseguramiento en Salud de la Policía Nacional del Perú

| Acceso al S          | Sistema de Convocatorias Cas |
|----------------------|------------------------------|
| Usuario              | rena_enco@hotmail.com        |
| Clave                | *******                      |
|                      | Ingresar                     |
| <u>Registrarse c</u> | omo Postulante               |
| Guia de Usua         | rio                          |

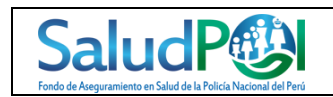

| SALUDPOL                                | EFETIC-2017-004   |
|-----------------------------------------|-------------------|
| Manual de Usuario                       | Versión 1.0       |
| Sistema de Gestión de Convocatorias CAS | Fecha: 25/05/2017 |

## 5. Funcionalidades del Rol "Postulante"

El rol **"Postulante"**, se asigna a usuarios postulantes a Procesos de Convocatorias CAS, quienes podrán entre otros, seleccionar a que proceso postular, descargar información y los formatos respectivos, así como registrar información y anexar la documentación sustentadora correspondiente.

Una vez iniciada la sesión por un usuario con Rol "Postulante" se podrá visualizar las siguientes opciones del menú.

| N° | Menú Superior     |               |  |  |  |  |  |
|----|-------------------|---------------|--|--|--|--|--|
|    | Opciones          | Sub opciones  |  |  |  |  |  |
|    |                   | Convocatorias |  |  |  |  |  |
| 1  | Postulante        | Curriculum    |  |  |  |  |  |
|    |                   | Documentos    |  |  |  |  |  |
| 2  | Salir del Sistema | Cerrar Sesión |  |  |  |  |  |

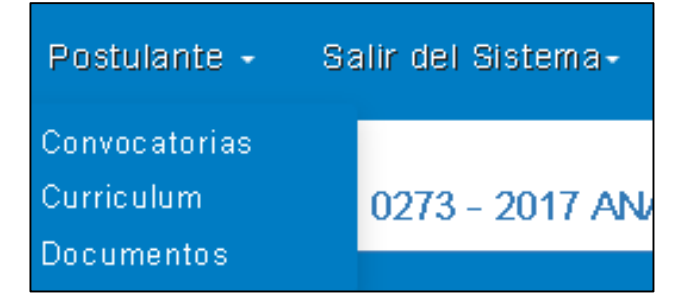

#### 5.1. Postular a Convocatoria

Al ingresar en el Sistema, automáticamente se mostrara una ventana con el listado de los Procesos de Convocatorias CAS vigentes, para que el postulante seleccione el proceso de su interés, solo deberá hacer Click en el botón "**Postular**" relacionado al mismo.

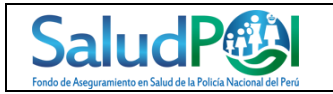

| SALUDPOL                                | EFETIC-2017-004   |
|-----------------------------------------|-------------------|
| Manual de Usuario                       | Versión 1.0       |
| Sistema de Gestión de Convocatorias CAS | Fecha: 25/05/2017 |

|                        |        |                              |                    | Proceso de Convo                      | ocatorias CAS                                                                              |         |          |
|------------------------|--------|------------------------------|--------------------|---------------------------------------|--------------------------------------------------------------------------------------------|---------|----------|
| Numero de Convocatoria | Numero |                              | Nombre de          | e Convocatoria                        | Nombre                                                                                     | ar      |          |
| Num Convocatoria       |        | Nombre                       |                    | Descripción                           |                                                                                            | Plazas  | Postular |
| 0270-2017              |        | CONSULTOR LEGA               | NL.                | CONTRATAR LOS SE<br>LA PROPIEDAD      | ERVICIOS DE DOS CONSULTORES LEGALES PARA LA SECRETARIA DEL TRIBUNAL ADMINISTRATI           | /O DE 1 | Postular |
| 0271-2017              |        | ADMINISTRADOR I              | DE RED             | CONTRATAR LOS SE                      | ERVICIOS DE UN ADMINISTRADOR DE RED PARA LA OFICINA DE SISTEMAS                            | 1       | Postular |
| 0272-2017              |        | SEGURIDAD Y ME               | TODOS              | CONTRATAR LOS SE                      | ERVICIOS DE UN SEGURIDAD Y METODOS PARA LA OFICINA DE SISTEMAS                             | 1       | Postular |
| 0273-2017              |        | ANALISTA PROGR               | AMADOR             | CONTRATAR LOS SE                      | ERVICIOS DE DOS ANALISTAS PROGRAMADORES PARA LA OFICINA DE SISTEMAS                        | 1       | Postular |
| 0274-2017              |        | SOPORTE TÉCNICO              | )                  | CONTRATAR LOS SE                      | ERVICIOS DE UN SOPORTE TÉCNICO PARA LA OFICINA DE SISTEMAS                                 | 1       | Postular |
| 0275-2017              |        | ABOGADO COORI                | DINADOR            | CONTRATAR LOS SE<br>COFOPRI           | ERVICIOS DE UN ABOGADO COORDINADOR PARA LA PROCURADURÍA RÚBLICA DEL ESTADO -               | 1       | Postular |
| 0276-2017              |        | ESPECIALISTA EN<br>NORMATIVA | ELABORACION        | CONTRATAR LOS SE<br>NORMALIZACIÓN Y I | ERVICIOS DE UN ESPECIALISTA EN ELABORACION NORMATIVA PARA LA SUBDIRECCIÓN DE<br>DESARROLLO | 1       | Postular |
| 0277-2017              |        | ESPECIALISTA EN<br>ESTADO    | CONTRATACIONES DEL | CONTRATAR LOS SE<br>JURÍDICA          | ERVICIOS DE UN ESPECIALISTA EN CONTRATACIONES DEL ESTADO PARA LA OFICINA DE ASESOI         | ÍA 1    | Postular |
| 0278-2017              |        | ABOGADO                      |                    | CONTRATAR LOS SE                      | ERVICIOS DE UN ABOGADO PARA LA OFICINA DE ASESORÍA JURÍDICA                                | 1       | Postular |
| 0279-2017              |        | AUDITOR - ABOGA              | ADO                | CONTRATAR LOS SE                      | ERVICIOS DE UN AUDITOR - ABOGADO PARA EL ÓRGANO DE CONTROL INSTITUCIONAL                   | 1       | Postular |

Al momento de hacer Click en el botón "**Postular**", se mostrara una ventana solicitando confirmación al usuario postulante respecto de la opción seleccionada.

| Deseas postular a esta convocatoria (solo podras postular a una convocatoria)? |          | ×       |
|--------------------------------------------------------------------------------|----------|---------|
|                                                                                | Cancelar | Aceptar |

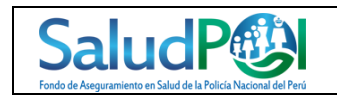

| SALUDPOL                                | EFETIC-2017-004   |
|-----------------------------------------|-------------------|
| Manual de Usuario                       | Versión 1.0       |
| Sistema de Gestión de Convocatorias CAS | Fecha: 25/05/2017 |

#### 5.2. Registro de Curriculum

Al postular en una convocatoria automáticamente se habilitara la ventana para ingresar su curriculum vitae para su postulación.

|                        |                   |              | REGISTRO DE  |                |                   |                          |                 |
|------------------------|-------------------|--------------|--------------|----------------|-------------------|--------------------------|-----------------|
|                        |                   |              |              |                |                   |                          |                 |
|                        |                   |              |              |                |                   | C                        | Guardar Curricu |
|                        |                   |              | INFORMACION  | PERSONAL       |                   |                          |                 |
| 1º Documento Identidad | 23456789          |              |              |                |                   |                          |                 |
| Nombre                 | PEDRO             | Paterno      | AQUINO       |                | Materno           | MAGALLANEZ               |                 |
| Departamento           | LIMA              | Provincia    | LIMA         | -              | Distrito          | LOS OLIVOS -             |                 |
| Domicilio              | LOS CLAVELES      |              |              |                |                   |                          |                 |
| Telf. Fijo             | Telefono Fijo     | Movil        | Movil        |                | Correo            | paquino@gmail.com        |                 |
|                        |                   |              | DATOS ADIO   | CIONALES       |                   |                          |                 |
| Num. Ruc               | Num. Ruc          |              |              |                |                   |                          |                 |
| Lugar Nacimiento       | Lugar Nacimiento  | Fecha de     | e Nacimiento | Fecha de Nacir | niento            | Sexo 💿 Masculino 🔘 Femer | nino            |
| Edad                   | Edad              |              | Estado Civil | Estado Civil   |                   |                          |                 |
|                        |                   |              | FORMACION    | ACEDEMICA      |                   |                          |                 |
| Instrucción Drofosión  | Nivol Institución | Focha Inicio | Focha Torr   |                | iuntar Constancia | a Adiuntar Habilitación  | Editar          |

#### 5.3. Información Personal

Al ingresar al sub – menú de **Curriculum**, se tendrá la siguiente sección para completar la información personal.

|                        |                      |           | INFORMACION PERS | ONAL |          |                         |
|------------------------|----------------------|-----------|------------------|------|----------|-------------------------|
| N° Documento Identidad | 12345678             |           |                  |      |          |                         |
| Nombre                 | Tigresa              | Paterno   | Del              |      | Materno  | Oriente                 |
| Departamento           | LORETO •             | Provincia | LORETO           | ¥    | Distrito | TIGRE                   |
| Domicilio              | parque maldonado 345 |           |                  |      |          |                         |
| Telf. Fijo             | 4568596              | Movil     | 999999999        |      | Correo   | tigresadeloriente@hotma |

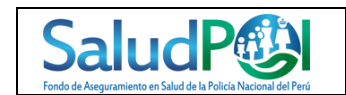

| SALUDPOL                                | EFETIC-2017-004   |
|-----------------------------------------|-------------------|
| Manual de Usuario                       | Versión 1.0       |
| Sistema de Gestión de Convocatorias CAS | Fecha: 25/05/2017 |

#### 5.4. Datos Adicionales

Completar sus datos adicionales.

|                  |                  | DATOS ADIC          | CIONALES     |      |                     |
|------------------|------------------|---------------------|--------------|------|---------------------|
| Num. Ruc         | Num. Ruc         |                     |              |      |                     |
| Lugar Nacimiento | Lugar Nacimiento | Fecha de Nacimiento | 31/12/1969   | Sexo | Masculino  Femenino |
| Edad             | Edad             | Estado Civil        | Estado Civil |      |                     |
|                  |                  |                     |              |      |                     |

## 5.5. Formación Académica

Hacer Clic en agregar

|             |           |          |             |              | FORMACION ACE | DEMICA                 |                          |        |
|-------------|-----------|----------|-------------|--------------|---------------|------------------------|--------------------------|--------|
| Instrucción | Profesión | Nivel    | Institución | Fecha Inicio | Fecha Termino | Adjuntar Constancia    | Adjuntar Habilitación    | Editar |
| superior    | secre     | superior | carrion     | 15/03/2017   | 16/03/2017    | Adjutar Constancia Ver | Adjutar Habilitación Ver | Editar |
|             |           |          |             |              | Agregar       |                        |                          |        |

Ingresar su formación académica

| Guard |
|-------|
|       |

## Luego adjunta la Constancia y/o Habilitación.

| ſ |             |           |           |             | F            | ORMACION ACAD | EMICA                  |                          |        |
|---|-------------|-----------|-----------|-------------|--------------|---------------|------------------------|--------------------------|--------|
|   | Instrucción | Profesión | Nivel     | Institución | Fecha Inicio | Fecha Termino | Adjuntar Constancia    | Adjuntar Habimacion      | Editar |
|   | SUPERIOR    | ppp       | BACHILLER | pppp        | 10/05/2017   | 19/05/2017    | Adjutar Constancia Der | Adjutar Habilitación Ver | Editar |

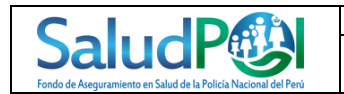

| SALUDPOL                                | EFETIC-2017-004   |
|-----------------------------------------|-------------------|
| Manual de Usuario                       | Versión 1.0       |
| Sistema de Gestión de Convocatorias CAS | Fecha: 25/05/2017 |

## 5.6. MAESTRIA / POSTGRADO / DOCTORADO

## Hacer Clic en agregar

|                 |              |          | MAESTRIA / POS | STGRADO / DOCTORAD | 0                      |        |
|-----------------|--------------|----------|----------------|--------------------|------------------------|--------|
| Centro Estudios | Especialidad | Nivel    | Fecha Inicio   | Fecha Termino      | Adjuntar Constancia    | Editar |
| ESAN            | BUSSINESS    | superior | 15/03/2017     | 16/03/2017         | Adjutar Constancia Ver | Editar |
|                 |              |          |                | Agregar            |                        |        |

#### Ingresar su Maestría/Postgrado/Doctorado

|                 |                   | _             |               |
|-----------------|-------------------|---------------|---------------|
| Centro Estudios | Centro Estudios   | Especialidad  | Especialidad  |
| Nivel           | SELECCIONAR NIVEL | Y             |               |
| Fecha Inicio    | Fecha Inicio      | Fecha Termino | Fecha Termino |

#### Luego adjunta la Constancia

|                 |              | MAE        | STRIA / POSTGRADO | ) / DOCTORADO |                        |        |
|-----------------|--------------|------------|-------------------|---------------|------------------------|--------|
| Centro Estudios | Especialidad | Nivel      | Fecha Inicio      | Fecha Termino | Adjuntar Constancia    | Editar |
| ууу             | ууу          | ESTUDIANTE | 02/05/2017        | 10/05/2017    | Adjutar Constancia Ver | Editar |

#### 5.7. EXPERIENCIA LABORAL

Hacer Clic en agregar

|                                   |         | EXPERIENCIA LABOR | AL           |            |                     |        |
|-----------------------------------|---------|-------------------|--------------|------------|---------------------|--------|
| Empresa                           | Cargo   | Funciones         | Fecha Inicio | Fecha Fin  | Adjuntar Constancia | Editar |
| ESTUDIO JURIDICO LA ROSA ABOGADOS | ABOGADO | ASESOR LEGAL      | 02/01/1994   | 30/12/2016 | Adjutar Constancia  | Editar |
|                                   |         | Agregar           | •            |            |                     |        |

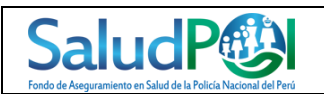

| SALUDPOL                                | EFETIC-2017-004   |  |
|-----------------------------------------|-------------------|--|
| Manual de Usuario                       | Versión 1.0       |  |
| Sistema de Gestión de Convocatorias CAS | Fecha: 25/05/2017 |  |

#### Ingresar su Experiencia Laboral

| GREGAR EXPERIE | NCIA LABORAL |               |               |
|----------------|--------------|---------------|---------------|
| Empresa        | Empresa      | Cargo         | Cargo         |
| Funciones      | Funciones    |               |               |
| Fecha Inicio   | Fecha Inicio | Fecha Termino | Fecha Termino |
|                |              |               | Guarda        |
|                |              |               |               |

Luego adjunta la Constancia

#### 5.8. CURSOS / DIPLOMADOS / ESPECIALIZACIONES

Hacer Clic en agregar

|                    |       | CUF             | RSOS / DIPLOMADOS / E | ESPECIALIZACION | ES    |                     |        |
|--------------------|-------|-----------------|-----------------------|-----------------|-------|---------------------|--------|
| Centro de Estudios | Curso | Nivel Alcanzado | Fecha Inicio          | Fecha Fin       | Horas | Adjuntar Constancia | Editar |
|                    |       |                 | Agrega                | r               |       |                     |        |

Ingresar su Curso/Diplomado/Especializaciones

| Centro Estudio  | Centro de Estudio |   | Curso         | Curso         |  |
|-----------------|-------------------|---|---------------|---------------|--|
| Nivel Alcanzado | SELECCIONAR NIVEL | • | Horas         | Horas         |  |
| Fecha Inicio    | Fecha Inicio      |   | Fecha Termino | Fecha Termino |  |

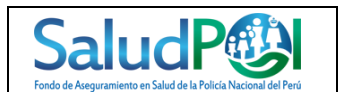

| SALUDPOL                                | EFETIC-2017-004   |
|-----------------------------------------|-------------------|
| Manual de Usuario                       | Versión 1.0       |
| Sistema de Gestión de Convocatorias CAS | Fecha: 25/05/2017 |

#### 5.9. IDIOMAS

## Hacer Clic en agregar

|        |                    |                 | IDIOMAS      |            |                     |        |
|--------|--------------------|-----------------|--------------|------------|---------------------|--------|
| ldioma | Centro de Estudios | Nivel Alcanzado | Fecha Inicio | Fecha Fin  | Adjuntar Constancia | Editar |
| INGLES | ICNA               | MASTER          | 02/01/2006   | 30/12/2012 | Adjutar Constancia  | Editar |
|        | ·                  | 1               | Agregar      | 1          | ·                   |        |

## Ingresar su Idioma

| GREGAR IDIOMAS  |                   |   |                 | X                  |
|-----------------|-------------------|---|-----------------|--------------------|
| Idioma          | Idioma            |   | Centro Estudios | Centro de Estudios |
| Nivel Alcanzado | SELECCIONAR NIVEL | • |                 |                    |
| Fecha Inicio    | Fecha Inicio      |   | Fecha Termino   | Fecha Termino      |
|                 |                   |   |                 | Guarda             |
|                 |                   |   |                 |                    |

Luego adjunta la Constancia

## 5.10. REFERENCIAS PERSONALES Y/O PROFESIONALES

## Hacer clic en agregar

|                      | REFERENCIAS PE                    | RSONALES Y/O PROFESIONALES |          |                     |        |
|----------------------|-----------------------------------|----------------------------|----------|---------------------|--------|
| Nombre               | Empresa                           | Cargo                      | Telefono | Adjuntar Constancia | Editar |
| BENITO ROSSI BARRIOS | ESTUDIO JURIDICO LA ROSA ABOGADOS | GERENTE GENERAL            | 2849653  | Adjutar Constancia  | Editar |
|                      |                                   | Agregar                    |          |                     |        |

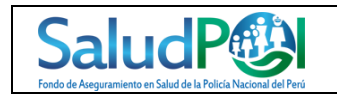

| SALUDPOL                                | EFETIC-2017-004   |
|-----------------------------------------|-------------------|
| Manual de Usuario                       | Versión 1.0       |
| Sistema de Gestión de Convocatorias CAS | Fecha: 25/05/2017 |

## Ingresar su Referencia personal y/o profesional

| Nombre | Nombre | Empresa  | Empresa  |  |
|--------|--------|----------|----------|--|
| Nombre | Nombre | Linpresa | Епреза   |  |
| Cargo  | Cargo  | Telefono | Telefono |  |

Luego adjunta la Constancia

#### 5.11. OTROS REQUISITOS MINIMOS – CONOCIMIENTOS

Hacer clic en agregar para ingresar otros requisitos mínimos – conocimientos.

Luego hacer clic en siguiente para continuar con el registro del postulante.

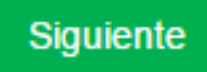

| ſ | OTROS REQUISITOS MINIMOS | - CONOCIMIENTOS |        |
|---|--------------------------|-----------------|--------|
|   | Documento Ver            |                 | Editar |
|   | Agregar                  |                 |        |

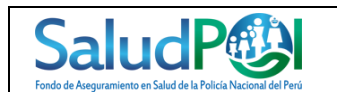

| SALUDPOL                                | EFETIC-2017-004   |
|-----------------------------------------|-------------------|
| Manual de Usuario                       | Versión 1.0       |
| Sistema de Gestión de Convocatorias CAS | Fecha: 25/05/2017 |

## 6. DOCUMENTOS

Al ingresar al sub – menú de **Documentos**, nos abrirá la siguiente ventana.

| Postulante 👻 | Salir del Sistema - |                                                                  | Gest                                                               | tión de Procesos de Convocatorias CAS                              | SaludP    |
|--------------|---------------------|------------------------------------------------------------------|--------------------------------------------------------------------|--------------------------------------------------------------------|-----------|
| Convocatori  | a : PROCESO CAS     | Nº 018 - 2017-SALUDPOL- SEGUN                                    | NDA CONVOCATORIA SECI                                              | RETARIA PARA LA UNIDAD SALUDPOL LIM                                | A         |
|              |                     | RI                                                               | EGISTRO DE DOCUMENTOS                                              |                                                                    |           |
|              |                     | DESC                                                             | ARGAR DECLARACION JURADA                                           |                                                                    |           |
|              | Cli                 | Formato de<br>Declaración Jurada 1<br>ick para Descargar Formato | Formato de<br>Declaración Jurada 2<br>Click para Descargar Formato | Formato de<br>Declaración Jurada 3<br>Click para Descargar Formato |           |
|              |                     | INGF                                                             | RESAR DECLARACION JURADA                                           |                                                                    |           |
| Declaracio   | n Jurada 1          | Importar Declaracion Jurada 1                                    | anexo1_27.png                                                      | Ver Archivo Adjuntado                                              |           |
| Declaracio   | n Jurada 2          | Importar Declaracion Jurada 2                                    | anexo2_27.png                                                      | Ver Archivo Adjuntado                                              |           |
| Declaracio   | n Jurada 3          | Importar Declaracion Jurada 3                                    | anexo3_27.png                                                      | Ver Archivo Adjuntado                                              |           |
| Copia de D   | NI                  | Importar Copia de DNI                                            | copia_dni_27.jpg                                                   | Ver Archivo Adjuntado                                              |           |
| Ficha RUC    |                     | Importar Ficha RUC                                               | ficha_ruc_27.png                                                   | Ver Archivo Adjuntado                                              |           |
|              |                     |                                                                  |                                                                    |                                                                    | Finalizar |

Para descargar la declaración jurada hacer clic en Descargar Formato de Declaración Jurada 1,2,3 luego llenar la declaración y firmarla posteriormente escanearla y subirla al sistema en formato PDF y un peso máximo de 25 MB, de igual manera con el DNI, Ficha Ruc escanear y subir al sistema.

Por ultimo hacer clic en finalizar.

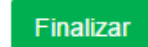

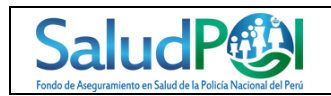

| SALUDPOL                                | EFETIC-2017-004   |
|-----------------------------------------|-------------------|
| Manual de Usuario                       | Versión 1.0       |
| Sistema de Gestión de Convocatorias CAS | Fecha: 25/05/2017 |

#### Muestra un mensaje de confirmación

| Revisar su informacion antes de finalizar | LASUAN NE PRIZESAS NE LANVAZE | X       |
|-------------------------------------------|-------------------------------|---------|
|                                           | Cancelar                      | Aceptar |

## 7. MENSAJE DE TERMINO DE POSTULACION

Muestra un mensaje de término de postulación, donde se puede descargar el Curriculum Vitae con los datos registrados.

| ostulante 🗸 Sali | ir del Sistema <del>-</del>         | Gestión de Procesos de Convocatorias CAS                                                                                                    | SaludP |
|------------------|-------------------------------------|----------------------------------------------------------------------------------------------------|--------|
|                  |                                     | MENSAJE DE TERMINO DE POSTULACION                                                                                                    |        |
|                  | Convocatoria<br>Postulante<br>Fecha | PROCESO CAS Nº 018 - 2017-SALUDPOL- SEGUNDA CONVOCATORIA SECRETARIA PARA LA UNIDAD SALUDPOL<br>YAMUNAQUE CRUZ, WILLIAN<br>29/05/2017 12:47:44 | LIMA   |
|                  | Descargar Cu                        | rriculum Salir del Sistema                                                                                                    |        |

Clic en descargar Curriculum para descargar la información registrada.

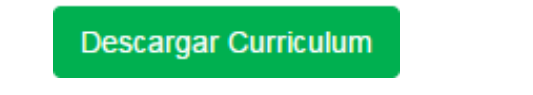

Clic en salir para salir del Sistema.

Salir del Sistema